# SBC6000X Linux Application Development Guide

Rev. 1.3

Release: 2013-02-263-02-26

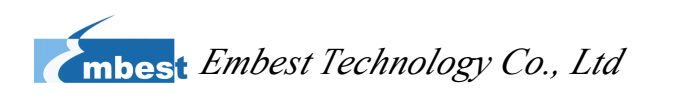

| Revis | ion history |                 |
|-------|-------------|-----------------|
| Rev   | Date        | Description     |
| 1.1   | 20090514    | Initial version |
| 1.2   | 2009-7-30   |                 |
| 1.3   | 20120226    |                 |
|       |             | echnology       |

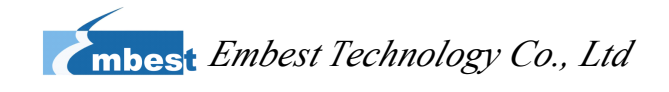

#### **Table of Contents**

| SBC6000X Linux Application Development Guide             | 1  |
|----------------------------------------------------------|----|
| Preface                                                  | 4  |
| Chapter I Set-up of development environment              | 5  |
| 1.1 Software and hardware requirements                   | 5  |
| 1.2 Installation of arm-linux-gcc cross compiler         | 5  |
| 1.3 Demonstrate cross compilation of hello world program | 6  |
| 1.4 Download it to target board                          | 7  |
| Chapter II SBC6000X application test                     | 8  |
| 2.1 RS485 test                                           | 8  |
| 2.2 COM1/ COM2 test                                      | 9  |
| 2.3 Keypad test                                          | 9  |
| 2.4 E2PROM test                                          | 10 |
| 2.5 Button test                                          |    |
| 2.6 GPIO test                                            | 10 |
| 2.7 LCD Test                                             | 11 |
| 2.8 USB/SD Card Test                                     | 11 |
| 2.9 RTC Test                                             | 11 |
| 2.10Audio Test                                           | 11 |
| Chapter III The WEB Server Test                          |    |
|                                                          |    |

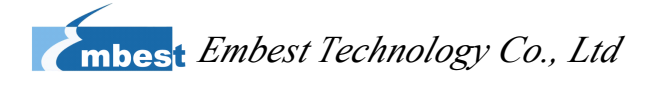

# Preface

This Manual is to provide some basic knowledge on application development of embedded Linux, and help developers make preparations for advanced development of embedded Linux. It describes the set-up of development application environment and erund tembest basic application test. User can learn the details in relevant chapters hereunder.

# Chapter I Set-up of development environment

### **1.1 Software and hardware requirements**

# 1.1.1 Hardware

- ✓ A host installed with Linux system
- ✓ Power supply
- ✓ Cross serial port wire
- ✓ A 10M/100M net cable
- ✓ A SBC6000X development board and some accessories

# 1.1.2 Software

| The parameters of serial po |        |  |  |  |  |
|-----------------------------|--------|--|--|--|--|
| Baud rate                   | 115200 |  |  |  |  |
| Data                        | 8 bits |  |  |  |  |
| Parity                      | None   |  |  |  |  |
| Stop                        | 1 bit  |  |  |  |  |
| Flow control                | None   |  |  |  |  |

Configurations of serial port terminal

The parameters of serial port terminal settings: 115200 8 N 1

ftp: to provide ftp services. User can download files over Internet.

# **1.2 Installation of arm-linux-gcc cross compiler**

Ifyouhavenotinstalledarm-linux-gcc,copy".\tools\arm-linux-gcc-3.4.5-glibc-2.3.6-linux.tar.bz2"from CD to the folder in your Linuxsystem.Theinstallationcommandis:"tar-zxvf

**Rev. 1.3** 

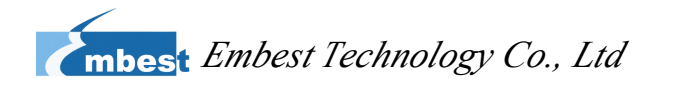

arm-linux-gcc-3.4.5-glibc-2.3.6-linux.tar.bz2 –C /". Then define the path of compiler:

#### tar -zxvf arm-linux-gcc-3.4.5-glibc-2.3.6-linux.tar.bz2 -C /

export PATH=/usr/crosstool/gcc-3.4.5-glibc-2.3.6/arm-linux/bin/:\$PATH

Notes: every time you open a terminal, you need define the path of compiler, so every time you open a terminal, you need execute it once

" export PATH=/usr/crosstool/gcc-3.4.5-glibc-2.3.6/arm-linux/bin/:\$PATH"

#### 1.3 Demonstrate cross compilation of hello world

#### program

#### **1.3.1 Edit source code**

Edit the following source code on PC, and save it as hello.c

```
#include <stdio.h>
int main(int argc, char *argv[])
{
    printf("Hello World\n");
    return 0;
```

}

# 1.3.2 Compile hello

Use the following command in the compilation: a hello executable file will be generated.

# arm-linux-gcc -o hello hello.c

#### **1.4 Download it to target board**

# **1.4.1 Download it using USB-disk**

Insert USB-disk into USB port of PC, then execute the following command to copy

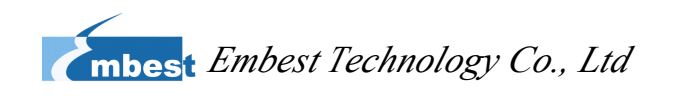

hello to USB-disk.

| #mount /dev/sda1 /mnt |  |
|-----------------------|--|
| #cp hello /mnt        |  |

#umount /mnt

Pull out the USB-disk and insert it into USB HOST port of SBC6000X, then perform operations following the commands below:

| #mount /dev/sda1 /mnt | ; mount USB-disk                       |
|-----------------------|----------------------------------------|
| #cp /mnt/hello /bin   | ; copy hello to the folder bin         |
| #chmod a+x hello      | ; change executable authority of hello |
| #hello                | ; execute hello                        |

#### **1.4.2** Download it over Internet

User can download it over Internet following the steps below: first, copy hello to the tftp shared folder, then use tftp to download it on SBC6000X, and change the execution authority as below:

If it is executed on PC:

| # cp hello /home/tftp/ ; co      | py hello to tftp shared folder           |
|----------------------------------|------------------------------------------|
| If it is executed on SBC6000     |                                          |
| #cd /bin                         | ; enter the folder bin                   |
| # tftp -r hello -g 192.192.192.1 | )5 ; download hello program through tftp |
| #chmod a+x hello                 | ; change executable authority of hello   |
| #hello                           | ; execute hello                          |
|                                  |                                          |

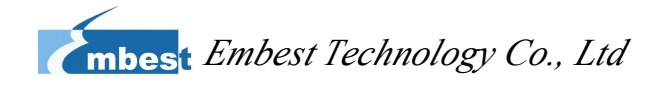

# **Chapter II SBC6000X application test**

SBC6000X test is based on the graphics. You can input what you want to test on the screen.

| 1 NET TEST     2 485 TEST     3 COM1 TEST     4 COM2 TEST       5 E2PROM TST     6 GPIO TEST     7 RTC TEST     8 LCD TEST       9 LCD TEST     10 KEY TEST     A KEYPAD TEST     B USB1 TEST |
|----------------------------------------------------------------------------------------------------|
| 5 E2PROMTST     6 GPIO TEST     7 RTC TEST     8 LCD TEST       9 LCD TEST     10 KEY TEST     A KEYPAD TEST     B USB1TEST                                                                   |
| 9 LCD TEST 10 KEV TEST A KEVPAD TEST B USB1 TEST                                                                                                    |
|                                                                                                    |
| C USB2TEST D SD TEST E Audio TEST F Exit                                                                                                    |

Figure 2 Graphics of the SBC6000X test

The SBC6000X test is simple. You can run the script to test the target board function.

#### ./sbc6000x.sh

In the terminal after running sbc6000x.sh script, there will be running a touch screen calibration program. Click the center of the cross on the LCD screen.then You will enter the above interface.

#### 2.1 RS485 test

We Know that RS485 and COM2 share a UART from the hardware manual. If you want to test the RS485 function, you should open the COM2 jumper cap. Make sure the TXD2 and RXD2 opened.

Found Interface plug-ins (J13) on the target board SBC6000X, closed the  $\ensuremath{\textbf{RTS2}}$  and

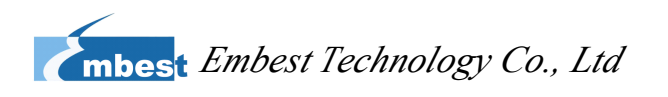

CTS2, TXD24 and TXD2, RXD24 and RXD2, DTX- and DRX-, DTX+ and DRX+ by the jumper cap.

| DTX+  | 29 | 30 | DTX- | DC 495 |
|-------|----|----|------|--------|
| DRX+  | 31 | 32 | DRX- | K5485  |
| TXD24 | 37 | 38 | TXD2 | ID 495 |
| RXD24 | 39 | 40 | RXD2 | JP485  |

Table 2.1 The RS485 pin

### 2.2 COM1/ COM2 test

COM1 and COM2 are five-wire UART. UART data is sent and received via TX output and RX input lines. Two additional lines RTS output and CTS input may also be used in this test.

Found Interface plug-ins (J13) on the target board SBC6000X, closed **TXD1** and **RXD1**, **RTS1** and **CTS1**, **TXD2** and **RXD2**, **RTS2** and **CTS2** by the jumper caps.

| RTXD1 | 7  | 8  | TXD1 | COM1 |
|-------|----|----|------|------|
| RRXD1 | 9  | 10 | RXD1 | -    |
| RRTS1 | 11 | 12 | RTS1 | -    |
| RCTS1 | 13 | 14 | CTS1 | -    |
| RTXD2 | 15 | 16 | TXD2 | -    |
| RRXD2 | 17 | 18 | RXD2 | COM2 |
| RRTS2 | 19 | 20 | RTS2 |      |
| RCTS2 | 21 | 22 | CTS2 |      |

Table 2.2: COM1/COM2 pin

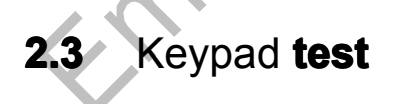

The Keypad test should conneted a 4x4 mtrix Keypad.

Found Interface plug-ins (J13) on the target board SBC6000X, the C(0~3) are the column(0~3), and the R(0~3) are the keypad row(0~3).

| <b>C0</b> | 11 | 12 | RO        |        |
|-----------|----|----|-----------|--------|
| <b>C1</b> | 13 | 14 | <b>R1</b> | Keypad |
| C2        | 15 | 16 | R2        |        |

SBC6000X

Linux Application Development Guide

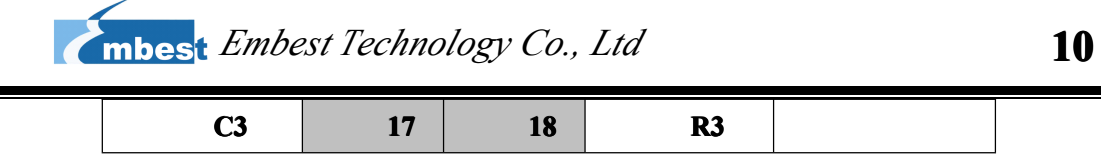

Table 2.2: 4-by-4 keypad pin

# 2.4 E2PROM test

The eeprom is accessed using an industry standard two-wire(I2C) interface.The memory array is logically organized as a 256 x 8 memory array.

In addition if you want to expand outside I2C interface devices, we also provide a way to expand the plug-interface I2C interface.

The I2C interface on the J23 plug-interface.

| PA7 | 19 | 20 | PA23 | GPIO/TWI |
|-----|----|----|------|----------|
|     | -  |    |      |          |

Table 2.3 I2C interface pin

# 2.5 Button test

We provide two buttons that the SW1 and SW2 are on the target board. You should do nothing.

# 2.6 GPIO test

The GPIO tested method is to let GPIO output high-low level. GPIO is provided by the two parts IO. Six GPIO is extended from the TSC2301.

The GPIO interface (J23) show in the table below.

|  | PC4  | 3  | 4  | PC5  |      |
|--|------|----|----|------|------|
|  | PC6  | 5  | 6  | PC7  |      |
|  | PA16 | 7  | 8  | PB24 |      |
|  | PB23 | 9  | 10 | PB26 | CBIO |
|  | PB25 | 11 | 12 | PC3  | Grio |
|  | EXG1 | 13 | 14 | EXG2 |      |
|  | EXG3 | 15 | 16 | EXG4 |      |
|  | EXG5 | 17 | 18 | EXG6 |      |

Table 2.3: GPIO pin

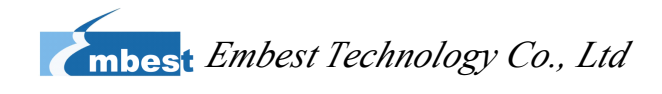

#### 2.7 LCD Test

LCD test used the three colors to check if the lcd is OK. The three colors are red, bule and green.

#### 2.8 USB/SD Card Test

When you put the USB disk into the USB host interface, the USB disk is mounted at /media/ folder. You can check if the USB disk or SD card are mounted at /media/ folder.

#### 2.9 RTC Test

First set the hard real time clock, and then read the hard real-time clock to check if the real-time clock changes.

#### 2.10 Audio Test

Madplay that we provide can play MP3 format music. When you run the bellow command.

#### madplay /home/mp3/You\_and\_Me.mp3

Then you can hear the beautiful voice.

# **Chapter III The WEB Server Test**

First you should connect the target board net interface(J12) to the PC net interface. And also you should connect the target board debug serial interface to the PC serial interface. Open the power, and wait for a moment to enter the Linux system.

You can use the ifconfig command to check the network interface eth0 opened in the serial terminal. If the network interface eth0 was not opened, you can use the bellow command to open the eth0, and configure IP for the eth0.

| ~ \$ ifcor | nfig                                                               |
|------------|--------------------------------------------------------------------|
| eth0       | Link encap:Ethernet HWaddr DE:AD:BE:EF:01:01                       |
|            | inet addr:192.192.192.200 Bcast:192.192.192.255 Mask:255.255.255.0 |
|            | UP BROADCAST RUNNING MULTICAST MTU:1500 Metric:1                   |
|            |                                                                    |

#### SBC6000X

Linux Application Development Guide

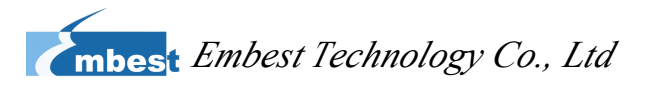

|                 | RX packets:5708 errors:0 dropped:0 overruns:0 frame:0<br>TX packets:0 errors:0 dropped:0 overruns:0 carrier:0<br>collisions:0 txqueuelen:1000<br>RX bytes:558722 (545.6 KiB) TX bytes:0 (0.0 B)<br>Interrupt:56 Base address:0xe000                                                                                         |
|-----------------|----------------------------------------------------------------------------------------------------|
| lo<br>~ \$ ifco | Link encap:Local Loopback<br>inet addr:127.0.0.1 Mask:255.0.0.0<br>UP LOOPBACK RUNNING MTU:16436 Metric:1<br>RX packets:0 errors:0 dropped:0 overruns:0 frame:0<br>TX packets:0 errors:0 dropped:0 overruns:0 carrier:0<br>collisions:0 txqueuelen:0<br>RX bytes:0 (0.0 B) TX bytes:0 (0.0 B)<br>nnfig eth0 192.192.192.200 |
| ~\$             |                                                                                                    |

Chech the web server is run by ps command in the serial terminal.

| ~ \$ ps          |                                                                     |
|------------------|---------------------------------------------------------------------|
| PID USER         | COMMAND                                                             |
| 1 root           | init                                                                |
| 2 root           | [kthreadd]                                                          |
| 3 root           | [ksoftirqd/0]                                                       |
| 4 root           | [watchdog/0]                                                        |
| 5 root           | [events/0]                                                          |
| 6 root           | [khelper]                                                           |
| 59 root          | [kblockd/0]                                                         |
| 72 root          | [khubd]                                                             |
| 75 root          | [kseriod]                                                           |
| 80 root          | [kmmcd]                                                             |
| 102 root         | [pdflush]                                                           |
| 103 root         | [pdflush]                                                           |
| 104 root         | [kswapd0]                                                           |
| 105 root         | [aio/0]                                                             |
| 717 root         | [mtdblockd]                                                         |
| 768 root         | [kpsmoused]                                                         |
| 797 root         | [rpciod/0]                                                          |
| 809 root         | /sbin/udevddaemon                                                   |
| 857 root         | /home/lianxj/apache/bin/httpd                                       |
| 859 root         | -sh                                                                 |
| 860 root         | init                                                                |
| 876 nobody       | /home/lianxj/apache/bin/httpd                                       |
| 877 nobody       | /home/lianxj/apache/bin/httpd                                       |
| 878 nobody       | /home/lianxj/apache/bin/httpd                                       |
| 881 nobody       | /home/lianxj/apache/bin/httpd                                       |
| 882 nobody       | /home/lianxj/apache/bin/httpd                                       |
| 884 root         | ps                                                                  |
| ~\$              |                                                                     |
| If the web       | server is not run , now you can use the bellow command to start it. |
| ~ \$ apachectl s | start                                                               |
| /home/lianxi/an  | ache/bin/anachectl start: httpd started                             |

~\$

If you want to restart the web server, you can use the bellow command to restart it.

#### ~ \$ apachectl restart

/home/lianxj/apache/bin/apachectl restart: httpd restarted

~\$

If you want to stop the web server, you can use the bellow command to stop it.

#### ~ \$ apachectl stop

- /home/lianxj/apache/bin/apachectl stop: httpd stopped
- ~\$

#### SBC6000X

Linux Application Development Guide

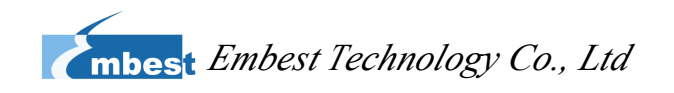

After start web server, you can input the address of the target board IP address in the PC browser to access the httpd server of the target board.

http://192.192.192.200

#### Now you can see the result of web server

| tit (1) (100 100 100 000         |                                                     |                                                                             |
|----------------------------------|-----------------------------------------------------|-----------------------------------------------------------------------------|
| ala (2) 🐑 http://192.192.192.200 |                                                     | 深圳市于道科技有限公司 2000年2000年2000年2000年2000年2000年2000年200                          |
|                                  | límlľ                                               |                                                                             |
|                                  | 首页 最新发布 公司简介                                        | 产品中心 ODM/OEM 工具与软件 技术支持 购买指南 🧱 👷                                            |
|                                  |                                                     | 天漠科技SBC6000X工业级单板机                                                          |
|                                  | 产品中心                                                | • 基于Atmel/ARM 926EJ-STM,主频200MHz)工业级处理器                                     |
|                                  | TIOMAP35x开发平台                                       | • 板载128MB NandFlash,64MB SDRAM                                              |
|                                  | ■ WA式ARMT校板                                         | <ul> <li>体积44小、功耗低、裁剪灵活</li> <li>本持ちにくつた日回、可な育さ9005490公総案下通知目示</li> </ul>   |
|                                  | ▶ SBC6000X                                          | • 预装Microsoft WinCE 6.0或Linux 2.6操作系统,提供相关源代码                               |
|                                  | ▶ SAM9315V1                                         | • 提供全部板载外设驱动程序说明及相关测试程序                                                     |
|                                  | ► SAM9260V1                                         |                                                                             |
|                                  | <ul> <li>SAM2410V1</li> <li>Devkit2442-I</li> </ul> |                                                                             |
|                                  | ▶ SBC9261-I                                         |                                                                             |
|                                  | SBC2440-IV                                          |                                                                             |
|                                  | SBC2440-III                                         |                                                                             |
|                                  | <ul> <li>SBC2440-II</li> <li>SBC2440-I</li> </ul>   |                                                                             |
|                                  | <ul> <li>SBC2410-III</li> </ul>                     |                                                                             |
|                                  | ▶ SBC2410-II                                        |                                                                             |
|                                  | Mini系列ARM核心板                                        | SBC6000X主新 SBC6000X主新                                                       |
|                                  | C ARM开发平台                                           | SBC6000X 是控制于複彩技有限公司曼斯推出的采用4tmel公司4T9154M92615为CPI 的一款做入式单新                 |
|                                  | □ 机箱及配件                                             | 计算机,拥有功耗低,可靠性高,外围接口带ESD保护等特点。预装Microsoft windows CE 6.0及Linux               |
|                                  | □ 取入式X80工控数                                         | 2.6.24操作系统并且提供所有功能部件的软件包,用户可配合Microsoft eVC或我们提供的linux工具随配合开<br>发,实现产品快速上市。 |
|                                  |                                                     | SBC6000X具有多种工业总线接口,可以在宽温环境下(-10°C~70°C) 稳定工作,可以满足各种条件苛刻的                    |
|                                  |                                                     | 工业应用外域,特别通利于通讯连接有很高要求的领域,如工业或场位制,省能以表,工业位制领域,半载电子<br>中有着广泛的应用。              |
|                                  |                                                     | 系统框图:                                                                       |
|                                  |                                                     | POWER NET(CM19000) LCDHEID JCPINT W                                         |
|                                  |                                                     | UCJacrez Statingset<br>SPIN2.0mm制出物社<br>Audo IN3.5mm                        |
|                                  |                                                     | COLIGITE +B92320+4 4                                                        |
|                                  |                                                     | 2.5cmH+DR9 約准備室                                                             |
| 1                                |                                                     |                                                                             |
|                                  |                                                     |                                                                             |
|                                  |                                                     | Table 3 <sup>-</sup> web server                                             |
|                                  |                                                     |                                                                             |
|                                  |                                                     |                                                                             |
|                                  |                                                     |                                                                             |
|                                  | X                                                   |                                                                             |
|                                  |                                                     |                                                                             |
|                                  |                                                     |                                                                             |
|                                  |                                                     |                                                                             |
|                                  |                                                     |                                                                             |
|                                  |                                                     |                                                                             |
|                                  |                                                     |                                                                             |
|                                  |                                                     |                                                                             |
|                                  |                                                     |                                                                             |
|                                  |                                                     |                                                                             |
|                                  |                                                     |                                                                             |